# **Collecties in Edge**

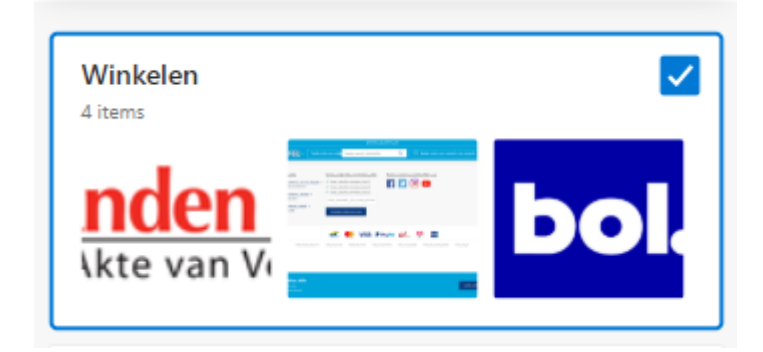

Sorteer websites in Edge op onderwerp en sla ze op. Voeg daarna gerelateerde teksten, afbeeldingen en notities toe.

# 1.1. Collecties

Hebt u meerdere favoriete websites of zoekt u veel informatie over een specifiek onderwerp? Zet koppelingen naar sites bij elkaar in een overzicht. En groepeer ze op onderwerp. Zo'n verzameling wordt in Edge een 'collectie' genoemd. Zet bijvoorbeeld linkjes naar onze artikelen in een collectie 'SeniorWeb', maak een collectie 'Wandelen' om wandelroutes te verzamelen of plaats mooie vakantieplekken in een collectie 'Vakantie'. Zo vindt u informatie snel terug. Maak daarnaast notities en sla relevante afbeeldingen of teksten op in de collectie.

# 1.2. Collectie maken

Maak zo een collectie in Edge:

- Open de browser Edge.
- Klik bovenaan op het icoon voor **Collecties**
- Klik op Nieuwe collectie starten..
- Geef de collectie een naam en druk op de Enter-toets.
- De collectie is aangemaakt. Sla eventueel de openstaande website op door op **Huidige** pagina toevoegen te klikken.

# 1.3. Websites opslaan in collectie

Voeg sites over hetzelfde onderwerp toe aan een collectie. Overzichtelijk!

- Ga naar de site die u wilt opslaan.
- Klik bovenaan op Collecties
- Klik op de naam van de collectie waarin u een site wilt zetten.
- Klik op Huidige pagina toevoegen.

De site staat in de collectie.

# 1.4. Tekst opslaan

Niet alle informatie nodig die op een site staat? Sla alleen de tekst die u wilt bewaren op in de bijhorende collectie.

- Open de site waarop de tekst staat die u wilt opslaan.
- Klik bovenaan op Collecties
- Klik op een collectie om 'm te openen.
- Selecteer de tekst die u wilt opslaan.
- Klik eenmaal op de geselecteerde tekst, sleep deze naar rechts en laat de muisknop los.

De tekst is opgeslagen in de collectie.

## 1.5. Afbeelding opslaan

Het is ook mogelijk om afbeeldingen in een collectie te zetten. Dit werkt zo:

- Ga naar de site waarop de afbeelding staat.
- Klik bovenaan op Collecties .
- Klik op een collectie om 'm te openen.
- Klik op de afbeelding die u wilt opslaan en houd de muisknop ingedrukt.
- Sleep de afbeelding naar rechts en laat de muisknop los.

De afbeelding is opgeslagen in de collectie.

#### 1.6. Notitie maken

Schrijf een notitie in de collectie om uw gedachten bij te houden. Bijvoorbeeld als u plotseling een goed idee hebt of een to do-lijst bijhoudt.

- Klik bovenaan op Collecties
- Klik op de naam van de collectie.
- Klik op het pictogram van een notitieblaadje (opmerking toevoegen).
- Een notitie opent. Typ wat u wilt noteren.
- Klik op het vinkje om de notitie op te slaan.

# 1.7. Website openen

Open zo een site uit een collectie:

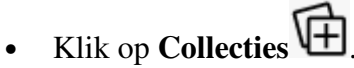

- Klik op de collectie waarin de site staat.
- Klik op koppeling naar de betreffende site.

De site opent.

# 1.8. Meerdere sites openen

Open snel alle sites uit de collectie:

- Klik bovenaan op **Collecties**
- Klik op de collectie waarvan u alle sites wilt openen.
- Klik bovenaan op het pictogram van de drie puntjes.
- Klik op Alles openen.

De opgeslagen sites in de collectie openen in de browser

## 1.9. Item uit collectie verwijderen

Verwijder zo sites, afbeeldingen, notities en tekst uit de collectie:

- Klik bovenaan op Collecties
- Klik op de naam van de collectie.
- Ga met de muisaanwijzer over het item dat u wilt verwijderen.
- Klik rechtsboven het item op het hokje. Selecteer op deze manier eventueel meerdere items.
- Klik bovenaan op het pictogram van een prullenbak.

# 1.10. Collectie exporteren

Sla zo de verwijzingen naar sites, afbeeldingen, notities en opgeslagen teksten op in Word of Excel:

- Klik bovenaan op Collecties
- Klik op de collectie die u wilt opslaan.
- Klik bovenaan op het pictogram van de drie puntjes.
- Klik op Verzenden naar Word of Naar Excel verzenden.

#### 1.11. Collectie verwijderen

Verwijder een collectie wanneer deze niet meer van pas komt.

- Klik bovenaan op Collecties .
- Ga met de muisaanwijzer over de collectie die u wilt verwijderen.
- Klik op het vakje rechtsboven de collectie.
- Klik bovenaan op het pictogram van een prullenbak.

Bron: SeniorWeb nieuwsbrief van 8 september 2020